# kamstrup

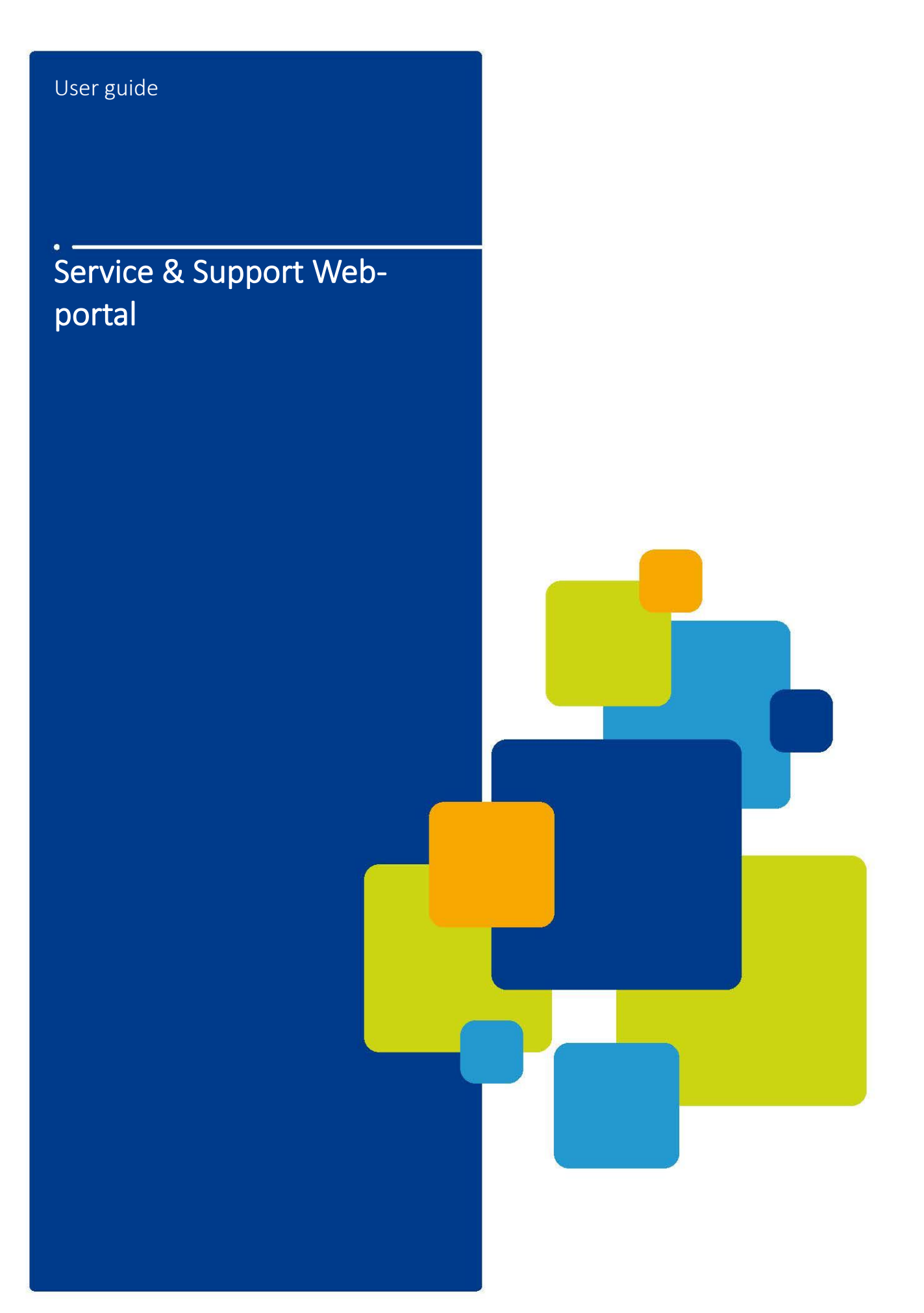

#### Disclaimer

All information provided in this document is copyright of Kamstrup. Licence is granted to the user to freely use and distribute the information in complete and unaltered form, provided that the purpose is to use or evaluate Kamstrup products. Distribution rights do not include public posting or mirroring on Internet websites. Only a link to the Kamstrup website can be provided on such public websites.

Kamstrup shall in no event be liable to any party for direct, indirect, special, general, incidental, or consequential damages arising from the use of this information or any derivative works thereof. The information is provided on an as-is basis, and thus comes with absolutely no warranty, either express or implied. No right or licence is granted under any intellectual property right, hereunder copyright, patent or trademark, of Kamstrup to any other party. This disclaimer includes, but is not limited to, implied warranties of merchantability, fitness for any particular purpose, and non-infringement.

Information in this document is subject to change without notice and should not be construed as a commitment by Kamstrup. While the information contained herein is believed to be accurate, Kamstrup assumes no responsibility for any errors and/or omissions that may appear in this document.

#### **Copyright Information**

Copyright <sup>®</sup> Kamstrup A/S Industrivej 28 Stilling DK-8660 Skanderborg, Denmark

## All Rights Reserved

The graphics and content in this document are the copyrighted work of Kamstrup and contain proprietary trademarks and trade names of Kamstrup.

## Third parties

This document may contain links to other parties. Kamstrup makes no warranty or representation regarding any linked information appearing therein. Such links do not constitute an endorsement by Kamstrup of any such information and are provided only as a convenience. Kamstrup is not responsible for the content or links displayed by third parties.

# Contents

# 1. Service & Support Web-portal

4

# Service & Support Web-portal

The Service and Support Web-portal can be found by logging into "My Kamstrup" via <a href="https://www.kamstrup.com/">https://www.kamstrup.com/</a>

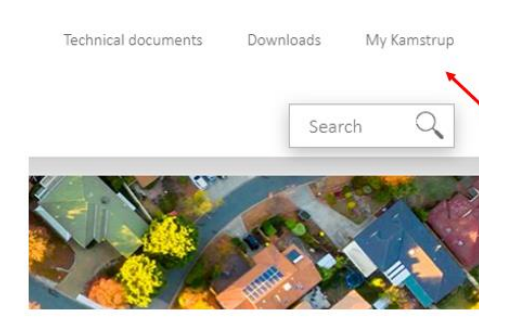

If you are not already registered as a user, you can create a new profile by pressing "New user".

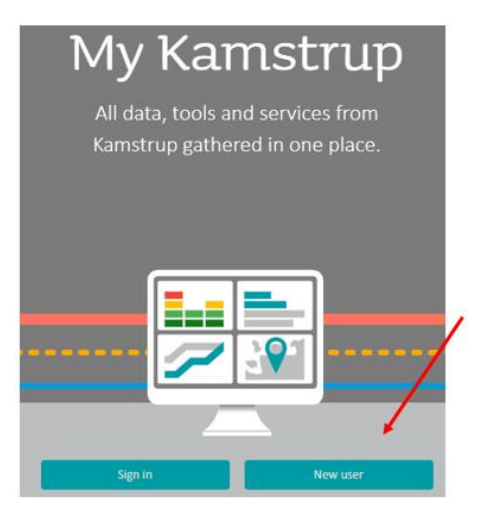

When you have logged into "My Kamstrup", press the tile "New ServiceDesk".

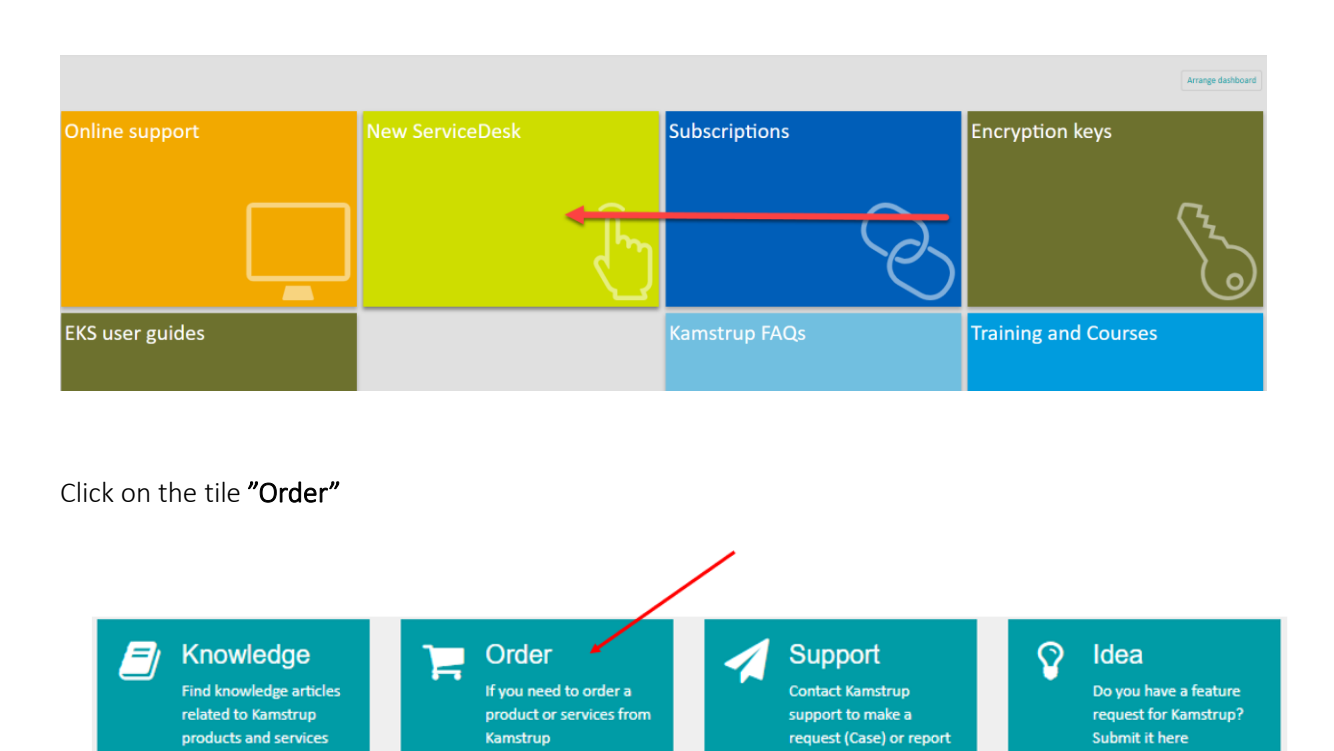

support to make a request (Case) or report

product or services from

Kamstrup

# The choose "Service and Support"

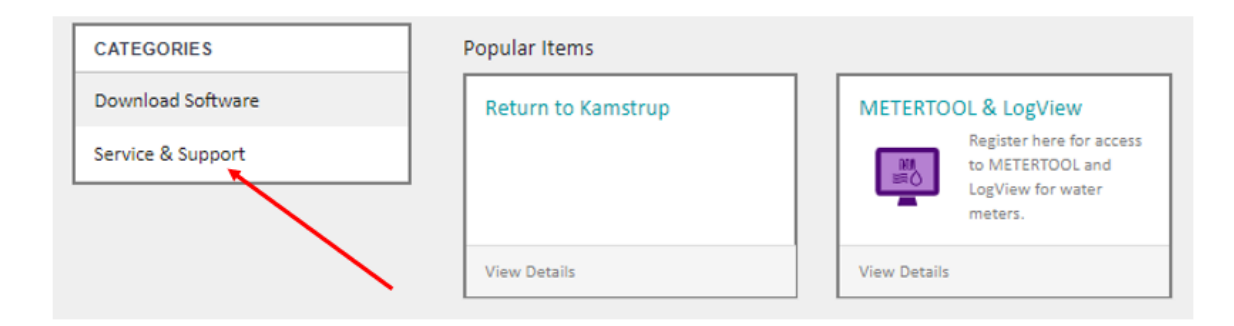

## And then "Service Repair Order"

| CATEGORIES        | Service & Support  |                      |
|-------------------|--------------------|----------------------|
| Download Software | Return to Kamstrup | Service Repair Order |
| Service & Support |                    | Service Repair Order |
|                   |                    |                      |
|                   | View Details       | View Details         |

In this section, choose the product to be sent to Kamstrup A/S. In this example the chosen product is a water meter. Please notice the description text in the right hand side of the screen. Click on "**Next**" in the bottom right hand corner to go to the next page.

| Op | ions                   | Help                                                                                                    |
|----|------------------------|----------------------------------------------------------------------------------------------------|
| 0  | Heat Meter             | ▲ More information                                                                                                    |
| 1  | Water Meter            | On the next page, you will have to choose what action Kamstrup is required                                                                                                    |
|    | Flow Meter             | to take with the selected meter.                                                                                                    |
| 0  | Electricity meter      | Below you can see explanations to what the different requested actions                                                                                                    |
| 0  | Handterminal           | means:                                                                                                    |
|    | Temperatur Sensor      |                                                                                                    |
|    | Module                 | Control measurement                                                                                                    |
|    | Cooling Meter<br>Other | A control measurement is executed when someone wants to check the accuracy of the meter. For example, a consumer believes that the meter is not metering their consumption correctly. After the control measurement has been carried out, a certificate will be issued, which documents the accuracy of the meter. No adjustments will be made to the meter and afterwards, it is not approved for re-installation and billing. Test: When the meter is tested, it is tested in accordance with the applicable specification and it is adjusted where necessary and possible. Afterwards, the meter is sealed, and a label is attached that shows the year of the test. If requested, the meter can be reset. It is the sole responsibility of the customer, before installing the meter again for billing, that the meter is equipped with approval labels in accordance with local requirements, if necessary. |
|    |                        | Next                                                                                                    |

Click on the "Expand" arrow to roll out more options.

| Service Repair Order<br>Service Repair Order |                |                               |
|----------------------------------------------|----------------|-------------------------------|
| Describe Needs                               | Choose Options | Summary<br>* Mandatory Fields |
| Water Meter                                  |                | Options                       |

The click on "Add"

| water wiet | ter           |          |      |                   |                  | Options                           | O |
|------------|---------------|----------|------|-------------------|------------------|-----------------------------------|---|
|            |               |          |      |                   |                  |                                   |   |
| ) meter    |               |          |      |                   |                  |                                   |   |
| Add        | Remove All    |          |      |                   |                  |                                   |   |
| Actions    | Serial Number | Comments | Size | Installation date | Requested Action | After Completing Requested Action |   |
| Actions    |               |          |      | No data to dis    | play             |                                   |   |
| ACCOURS -  |               |          |      |                   | P. P.            |                                   |   |
| Avid13     |               |          |      |                   |                  |                                   |   |
| p          |               |          |      |                   |                  |                                   |   |

In the new window, the fields 1-4 must be filled out. Put the Serial Number into field 1. In field 2, please select the size of the product. In field 3, please specify the action that is required and in field 4, please specify what should be done with the product after the requested action has taken place. The comments field can be used to put in further details regarding the meter.

| *Serial Number  More information  Only one serial number  Comments  Size  None  None  Requested Action  None  After Completing Requested Action  None  None  No | Add Row                             | ×   |
|----------------------------------------------------------------------------------------------------|-------------------------------------|-----|
| More information          only one serial number         1         Comments         · Size         - None         2       ▼         Installation date         ·* Requested Action         None       3       ▼         * After Completing Requested Action         None       4       ▼                                                                                                    | * Serial Number                     |     |
| only one serial number   1   Comments   • Size   - None   2   • Requested Action   - None   3   • After Completing Requested Action   - None                                                                                                    | ▲ More information                  |     |
| 1         Comments         • Size         - None         2       *         Installation date         • Requested Action         None       3         * After Completing Requested Action         None                                                                                                    | only one serial number              |     |
| Comments Comments Size Size None Requested Action None After Completing Requested Action None X                                                                                                    |                                     | _   |
| Comments                                                                                                    | 1                                   |     |
| * Size  - None  2  * Size  - None  * Installation date  * Requested Action  * Requested Action  * After Completing Requested Action  - None  *                                                                                                    | Comments                            |     |
| * Size  None 2 *  Installation date  * Requested Action None 3 *  * After Completing Requested Action None *                                                                                                    |                                     |     |
| * Size          - None       2       *         Installation date       (*)         * Requested Action       (*)         * After Completing Requested Action       *         None       4                                                                                                    |                                     |     |
| None     2     *       Installation date     Image: Completion date     Image: Completion date       * Requested Action      3     *       * After Completing Requested Action     *     *                                                                                                    | * Size                              |     |
| Installation date                                                                                                    | None 2                              | *   |
| Requested Action - None 3 * After Completing Requested Action - None *                                                                                                    | Installation date                   |     |
| * Requested Action  - None * After Completing Requested Action  - None *                                                                                                    |                                     | =   |
| None 3     *  * After Completing Requested Action  None                                                                                                    | * Requested Action                  |     |
| * After Completing Requested Action                                                                                                    | None 3                              | *   |
| None /                                                                                                    | * After Completing Requested Action |     |
| 4                                                                                                    | - None 4                            | *   |
| -                                                                                                    | -                                   |     |
| Close Add                                                                                                    | Close                               | Add |

When the fields have been filled out, click on "Add"

It is possible to add more meters to the order by clicking on "Add". Alternaively, it is possible to add a file, for example a spread sheet with details on more meters, a picture or other relevant information. In the field "Number of Items" the total number of items should be stated.

| meter            |                          |          |              |                   |                  |                            |             |
|------------------|--------------------------|----------|--------------|-------------------|------------------|----------------------------|-------------|
| Add<br>Actions   | Remove All Serial Number | Comments | Size         | Installation date | Requested Action | After Completing Requested | Action      |
| / ×              | 123456789                |          | 3.5-6.0 m3/h |                   | Repair           | Reset and Verify           |             |
| )<br>Nore inform | nation                   | -        |              |                   |                  |                            |             |
| )<br>Nore inform | nation                   |          |              |                   |                  |                            | Rdd attachr |

The click on the **"expand"** arrow by the "Shipping Label" and verify that the details regarding your order is filled out correctly and possible exemptions to the order are corrected.

| Service Repair Order<br>Service Repair Order |                |                                      |
|----------------------------------------------|----------------|--------------------------------------|
| Describe Needs                               | Choose Options | Summary                              |
| Included Items :                             |                | <ul> <li>Mandatory Fields</li> </ul> |
| Water Meter                                  |                | Options 💽 🗸                          |
| Shipping Label                               |                | * Options                            |
|                                              |                | Previous Next                        |

The click on "Next" and press "Submit"

Finally, a new page will be shown with the description of the details of the order and it will be possible to print a return label in the menu in top right corner.

When the package is recieved in the Service Department, the web status is changed, the expected time of completion is given and a temporary service report is made accessable for download.

It is at any time possible to follow the status and service report on existing cases by logging into the customer service portal via My Kamstrup.

Every time the status of a case changes, an e-mail is sent with a status change to the contact address (the e-mail address, which is used at log-in to the customer service portal via My Kamstrup.

If you have any questions regarding the customer service portal, please do not hesitate to contact the Service Department on phone number 89 91 11 10 or at <a href="mailto:supportdk@kamstrup.com">supportdk@kamstrup.com</a>

Kind regards,

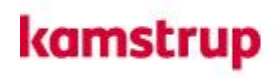

## Your Service Team

**Metering Services** 

Kamstrup A/S Industrivej 28 DK-8660 Skanderborg T: +45 89 93 1110 Mail : supportdk@kamstrup.com